7. You can also review the list of programmes or you can use the search bar, see image below

uick Links Back to CLCF

8. You can now review and request enrolment in your programme of interest by following the instructions

For technical difficulty Email: cms.helpdesk@olchc.ie Contact the CCNE to see how we can help you on your careerpath

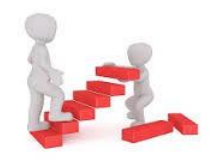

CHI at Crumlin Crumlin, Dublin 12 Telephone: +353 (0) 1 4096367 Email: <u>admin.ccne@olchc.ie</u>

CHI at Temple Street Temple Street Dublin 1 Telephone: +353 (0) 1 8921876 Email: <u>cpdbookings@cuh.ie</u>

CHI at Tallaght TUH Tallaght Dublin 24 Email: admin.ccne@olchc.ie

CCNE Website:https://www.olchc.ie/educationtraining/centre-of-children-s-nurseeducation/

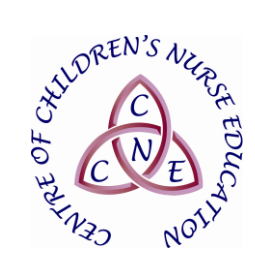

### Centre of Children's Nurse Education (CCNE)

Classroom Management System

Reserve your place on the Classroom Management System (CMS) at https://www.hseland.ie/

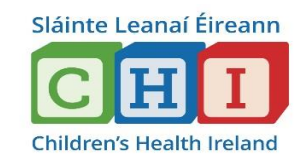

#### The CMS allows you to:

- Access the catalogue of CCNE programmes
- Review programmes: content, dates and locations
- Express interest in an upcoming programme
- Request enrolment in programmes
- Access programme resources
- Access your individual 'Learning Record' and programme certificates. This will update automatically as you complete programmes

#### **Enrolling in programmes**

It is essential to enrol yourself in a programme in advance of attendance.

#### How to access the CMS for CHI Staff

oad 🥒 Edit Profile 🔒

1. Login to <u>https://www.hseland.ie</u> and register/update your profile if necessary

2. Click on 'Course Catalogues', see image below

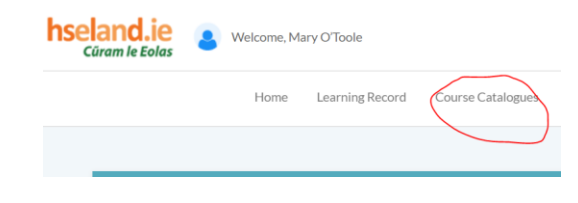

3. Click on the ONMSD icon, see image below

#### 4. Click on the CCNE icon (Children's Health Ireland), see image below

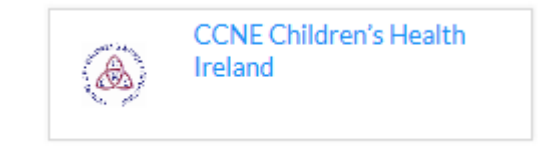

# 5. Click on the CCNE icon (Staff of CHI), see image below

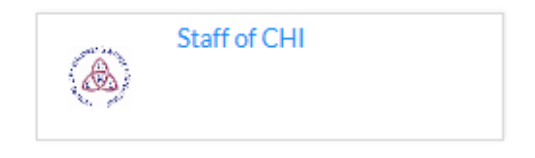

## 6. Finally, click on the CCNE icon of the hospital where you work